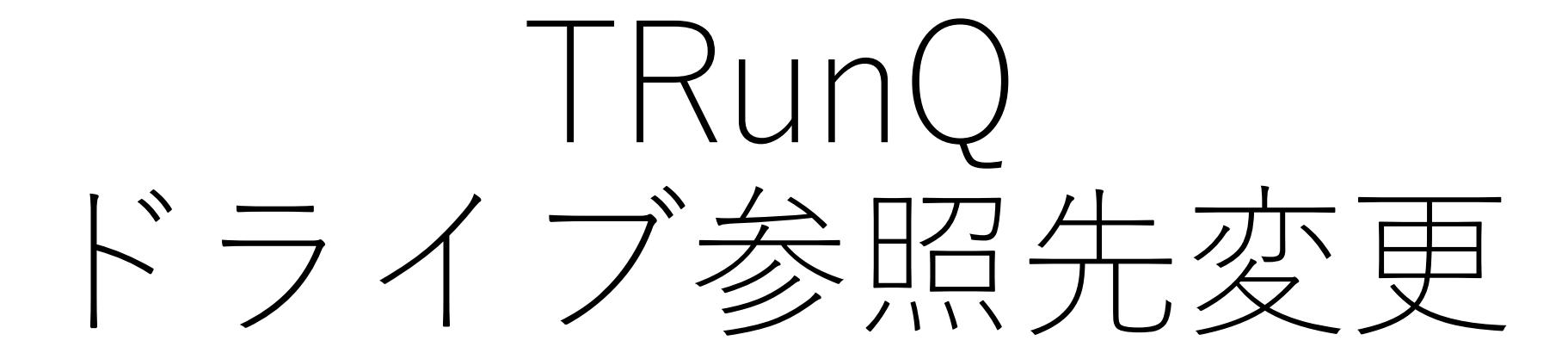

RaiDriveに割り当てるフォルダを任意で設定できます

参照先フォルダの作成

| 😐   🛃 📕 =                                                                                                    | 管理          | TRun (Q:) |     |                                                                  |                                              |     | _ | ×   |
|----------------------------------------------------------------------------------------------------|-------------|-----------|-----|------------------------------------------------------------------|----------------------------------------------|-----|---|-----|
| ファイル ホーム 共有                                                                                                    | 表示 ドライブ ツール |           |     |                                                                  |                                              |     |   | ~ ? |
| $\leftarrow$ $\rightarrow$ $\checkmark$ $\uparrow$ $\textcircled{\tiny{\scriptsize 0}}$ > PC >                                                                                                    | TRun (Q:) > | ٽ ~       | ר 🔍 | Run (Q:)の検索                                                      |                                              |     |   |     |
| <ul> <li>★ クイック アクセス</li> <li>OneDrive</li> <li>PC</li> <li>3D オブジェクト</li> <li>share</li> <li>ダウンロード</li> <li>デスクトップ</li> <li>ドキュメント</li> <li>ビクチャ</li> <li>ビブオ</li> <li>ミュージック</li> <li>Windows (C:)</li> <li>TRun (Q:)</li> </ul> |             | ^         |     | 更新日時<br>2020/10/23 16:33<br>2020/10/23 16:32<br>2020/10/23 16:32 | 種類<br>ファイル フォルダー<br>ファイル フォルダー<br>ファイル フォルダー | サイズ |   |     |
|                                                                                                    |             |           |     |                                                                  |                                              |     |   |     |

「営業部は営業部用フォルダだけを閲覧」 「開発部は開発部用フォルダだけを閲覧」 というように、ドライブに割り当てる フォルダを任意で設定できます

・参照させたいフォルダを作成

## ドライブ参照先変更

| RaiDrive     アップデート     ・     追加     会     設定     サインイン     ×       ①     TRun     m_danjo@nas.digitaloud.net<br>/demo/test2/     ●     ●     ●     ●     ●     ●     ●     ●     ●     ●     ●     ●     ●     ●     ●     ●     ●     ●     ●     ●     ●     ●     ●     ●     ●     ●     ●     ●     ●     ●     ●     ●     ●     ●     ●     ●     ●     ●     ●     ●     ●     ●     ●     ●     ●     ●     ●     ●     ●     ●     ●     ●     ●     ●     ●     ●     ●     ●     ●     ●     ●     ●     ●     ●     ●     ●     ●     ●     ●     ●     ●     ●     ●     ●     ●     ●     ●     ●     ●     ●     ●     ●     ●     ●     ●     ●     ●     ●     ●     ●     ●     ●     ●     ●     ●     ●     ●     ●     ●     ●     ●     ●     ●     ●     ●     ●     ●     ●     ●     ●     ●     ●     ●     ●     ●     ●     ●     ●     ●     ● </th <th>①「マウント解除」をクリック<br/>②「編集」をクリック</th>                                       | ①「マウント解除」をクリック<br>②「編集」をクリック                                                                                          |
|----------------------------------------------------------------------------------------------------|----------------------------------------------------------------------------------------------------|
| RaiDrive       アップテート       ● 追加       ◆ 設定       ●         ●       アップテート       ● 追加       ◆ 設定       ●         ●       アップテート       ● 追加       ◆ 設定       ●         ●       アップテート       ● 追加       ◆ 設定       ●         ●       アップテート       ● ショル       ◆ 次 認定       ●         ●       アリプラート       ● ショル       ◆ 次 認知       ●         ●       アングラムの起動時に再接続       ●       ●       ●       トライブをマウントする度にログイン       ●         ●       ドライブをマウントする度にログイン       ●       ●       トライブをマウントする度にログイン       ●         ●       ドライブをマウントする度にログイン       ●       ●       トライブをマウントする度にログイン       ●         ●       ドライブをマウントする度にログイン       ●       ●       トライブをマウントする度にログイン       ●         ●       ドライブをマウントする度にログイン       ●       ●       トライブをマウントする度にログイン       ●         ●       アドレス       ●       ●       トカレディスク       ● 公開       ●         ●       アウント       ●       ●       ●       ●       ●         ●       帯域幅       ●       ●       ●       ●       ● | <ul> <li>③ドライブを任意の名前に変更</li> <li>・アルファベットを選択</li> <li>・名前を「人事部」に変更</li> <li>④人事部フォルダまでのパスを指定する<br/>※下記画像参照</li> </ul> |
| 容量 K GB<br>https://nas.digitaloud.net:5006/demo/tes<br>OK 取り消し 適用                                                                                                    | C / 人専部         ・         ・         ・                                                                                 |

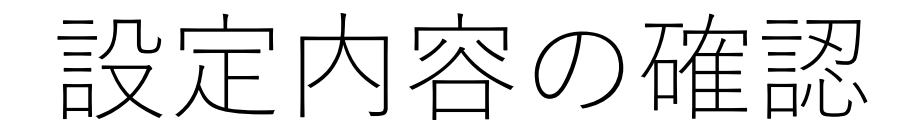

| 😐   🗹 📕 =                                                                                                    | 管理          | 人事部 (J:)     |      |    | -   |  | ×   |
|----------------------------------------------------------------------------------------------------|-------------|--------------|------|----|-----|--|-----|
| ファイル ホーム 共有 表                                                                                                    | ミ示 ドライブ ツール |              |      |    |     |  | ~ ? |
| ← → × ↑ 💿 > PC > ノ                                                                                                    | 人事部 (J:)    | v ت          |      |    |     |  |     |
| 🖈 クイック アクセス                                                                                                    | 名前          | ^            | 更新日時 | 種類 | サイズ |  |     |
| OneDrive                                                                                                    |             | このフォルダーは空です。 |      |    |     |  |     |
| 🧢 PC                                                                                                    |             |              |      |    |     |  |     |
| 3D オブジェクト                                                                                                    |             |              |      |    |     |  |     |
| snare                                                                                                    |             |              |      |    |     |  |     |
| ニ. デスクトップ                                                                                                    |             |              |      |    |     |  |     |
| 🔠 ドキュメント                                                                                                    |             |              |      |    |     |  |     |
| New Sector Contract Sector Sector Se |             |              |      |    |     |  |     |
| 📕 ビデオ                                                                                                    |             |              |      |    |     |  |     |
| ♪ ミュージック                                                                                                    |             |              |      |    |     |  |     |
| 💭 Windows_(C;)                                                                                                    | 14          |              |      |    |     |  |     |
| 🔮 人事部 (J:)                                                                                                    | 1           |              |      |    |     |  |     |
| 🐳 ネットワーク                                                                                                    | -           |              |      |    |     |  |     |
|                                                                                                    |             |              |      |    |     |  |     |
|                                                                                                    |             |              |      |    |     |  |     |
|                                                                                                    |             |              |      |    |     |  |     |
|                                                                                                    |             |              |      |    |     |  |     |
| 0 個の項目                                                                                                    |             |              |      |    |     |  |     |

- ・設定したユーザーの初期階層が 「人事部」フォルダに設定できました
- ・同じ手順で「開発部」「営業部」と設定 することで、部署専用ドライブを作成 可能です